# Tiện ích Quảng Cáo Trong Bài Viết

**1. Công dụng tiện ích:** Tiện ích cho phép chèn các quảng cáo vào nội dung chi tiết của bài viết khi người dùng xem bào viết.

Thông thường khi tạo một bài viết, bạn chỉ có thể thêm ảnh/video vào nội dung, các dạng quảng cáo có hiệu ứng phức tạp sẽ không thể đưa vào bài viết được nếu không cài đặt tiện ích "quảng cáo trong bài viết".

Lưu ý: Để sử dụng được tiện ích này, bạn cần thự hành tốt việc tạo vị trí quảng cáo - tạo quảng cáo và đưa quảng cáo vào bố cục website.

Theo dõi hướng dẫn chi tiết tại ==> <u>http://cms.vnvn.com/p102a106/02-tao-banner-website</u>

(Xem thêm Hướng dẫn chọn hiệu ứng cho quảng cáo ==> http://cms.vnvn.com/p102a107/a-chon-hieu-ung-cho-banner).

#### 2. Trình tự thực hiện cài đặt tiện ích vào wesbite.

#### Bước 1: Hội nhập trang quản trị.

Thêm cụm từ "/siteadmin" vào sau địa chỉ website tin tức VNVN CMS 3.0 để hội nhập trang quản trị ==> Nhập tên truy cập ==> Nhập mật mã đã ghi danh ==> "Hội Nhập".

| C fi mywebsite.com          |                                                                           |                                        | 1                     |
|-----------------------------|---------------------------------------------------------------------------|----------------------------------------|-----------------------|
|                             | CI IM                                                                     |                                        |                       |
|                             | CLIMA                                                                     | TE                                     | S. S. Shar            |
|                             | CHAN                                                                      |                                        | Dra handle set        |
|                             | GILAN                                                                     |                                        |                       |
|                             | CONCE                                                                     | KN .                                   | and the second second |
|                             | Organization for Climate C                                                | ORG                                    |                       |
|                             | Organization for Clamate C                                                |                                        |                       |
|                             | Tin Tức 👻 🛛 Trang Nhã 🤜                                                   | Giới Thiệu Liên Lạc English            |                       |
|                             | rihāp vāo tir cẩn từn                                                     |                                        | Tim Inden             |
|                             | Left Menu                                                                 | Teo bil viết                           | Rightmenu             |
|                             | Năng Lượng                                                                | Chưa có đữ liệu                        | Tin Tức               |
| ← → C ft ☐ mywebsite.com/at | CLIMA<br>CHANG<br>CHANG<br>CONCE<br>www.o4ccc<br>Organization for Climate | TE<br>GE<br>RN<br>oRe<br>Junge Constru |                       |
|                             | Tin Túc 👻 🚺 Trang Nhà 🛪                                                   | Giới Thiệu Liên Lạc English            |                       |
|                             | Nhập vào từ cần tim                                                       |                                        | Bankilan              |
|                             | Left Menu                                                                 | Tao hát viết                           | Rightmenu             |

==> Hội Nhập Trang Tổng Quan.

| Trans nhà     | HỘI NHẬP       | â | VNVN CMS                                                |
|---------------|----------------|---|---------------------------------------------------------|
| Ghi danh      | Tên thành viên |   | Nhập tên thành viên và mật mã vào khung bên để hội nhập |
| Hội nhập      | 👗 admin        |   |                                                         |
| Quên mật mã ? | Mật mã         |   |                                                         |
| Chính sách    | A              |   | -0                                                      |

Nhập tên truy cập => Nhập mật mã đã ghi danh => Chọn "Hội Nhập".

## Bước 2: Cài đặt tiện ích vào website.

Vào thư mục cài đặt ==> "Tiện ích" ==> chọn danh sách tất cả tiện ích ==> chọn cài đặt tiện ích "Quảng cáo trong bài viết".

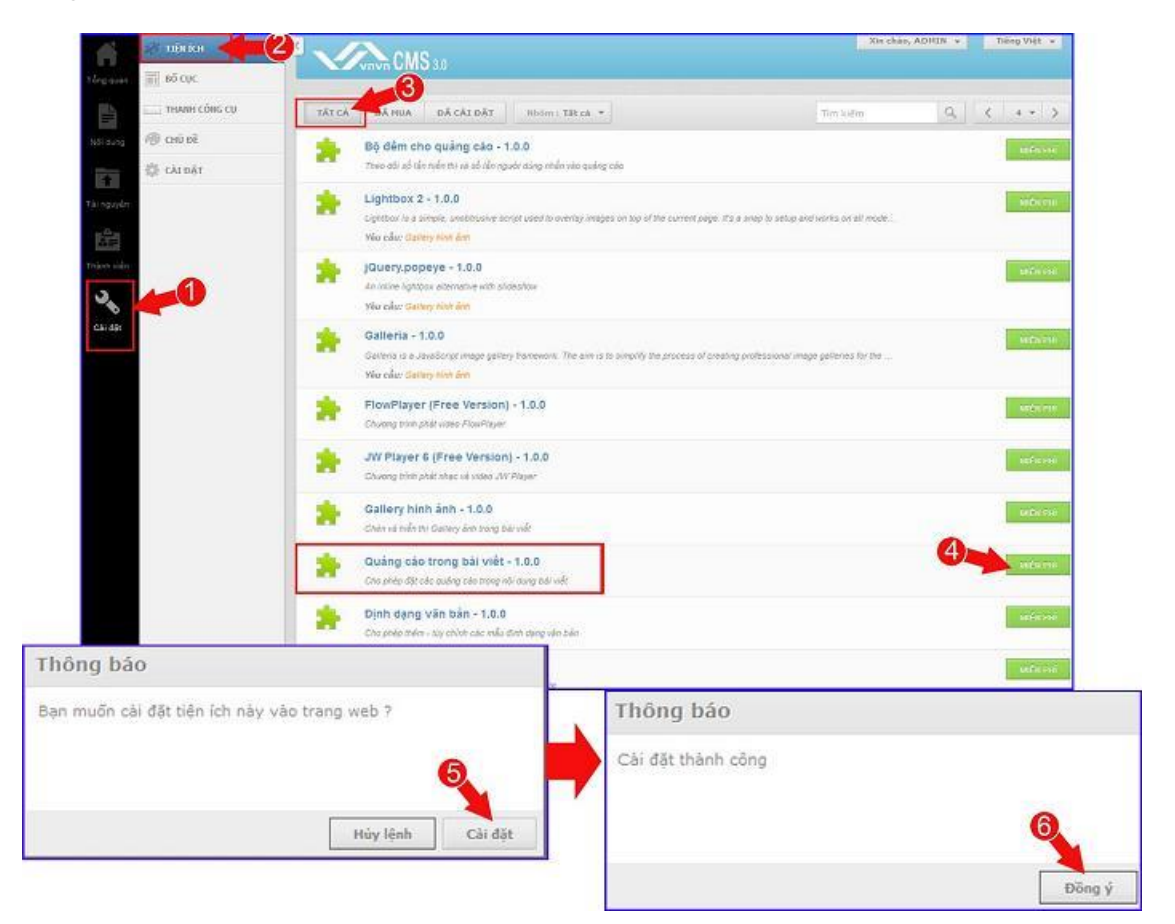

## Bước 3: Tạo vị trí quảng cáo (chứa quảng cáo chèn vào bài viết)!

Chọn nội dung ==> vùng quảng cáo ==> Tạo vùng quảng cáo.

| Torg quan    | RANG                 |                                                                                 |             |
|--------------|----------------------|---------------------------------------------------------------------------------|-------------|
| <b>B</b> /   | E BAIMER / QUARG CAO | TÃO VÚNE QUÂNG CÁO                                                              | Tim kiém Q. |
| Nội dung     | Vùng quảng cáo 🧹     | -0                                                                              | 10 *        |
| Tär nyuyön   | 🗇 ý kiến đải việt    | New banner (To Ming = To Ming)<br>Guiding clip theo childungang<br>Zam Ali dung | Z           |
| E Inizer via |                      | Banner (Tu dòng x Tu dòng)<br>Hain từ ngầu nhian<br>Xam nết dung                |             |
| 30           |                      |                                                                                 | 10 *        |

==> Cài đặt thông tin hiển thị cho vị trí quảng cáo.

|                                               | Xin chảo, lenhan 🔹 | Tiếng Việt 👻 |
|-----------------------------------------------|--------------------|--------------|
| QUAY LAT TAO HÚT                              |                    |              |
|                                               |                    | 100          |
| Tén vị tri quảng cáo                          |                    |              |
| Kiểu hiến thị 2<br>Quảng cảo theo chiếu đạc 💌 |                    |              |
| Kich thurbe (rộng x cao) 3   250 \$ x 250 \$  |                    |              |
| Kich hogt 4                                   |                    |              |
|                                               |                    |              |

1: Tên vị trí quảng cáo: Nhập trực tiếp tên vị trí quảng cáo vào khung.

Vd: Chọn tên "Article Detail Adv" cho vị trí quảng cáo mới tạo.

2: Kiểu hiển thị: Lựa chọn kiểu hiển thị phù hợp cho quảng cáo.

|             | III BÀI VIẾT       |                                            | An chao, Apren Y | Tieng vier |
|-------------|--------------------|--------------------------------------------|------------------|------------|
|             |                    | CMS 3.0                                    |                  |            |
| Ting quan   | TRANG              |                                            |                  |            |
| -III-       | BANNER / QUANG CAO | QUAY LAI                                   |                  |            |
| Nội dung    | Vùng quảng cáo     |                                            |                  | LUU        |
| Tâinguyên   | 🗊 ý kiến bắt viết  | Tén vị trì quảng cáo<br>Article Detail Adv |                  |            |
| 幽           |                    | Kiểu hiển thị                              |                  |            |
| Thánh viên: |                    | Quảng cáo theo chiều dọc                   |                  |            |
| 30          |                    | Quang cao theo chiếu ngang 🛛 🗸             |                  |            |
| Calidate    |                    | Băng rôn theo chiều dọc                    |                  |            |
|             |                    | Băng rón theo chiều ngang                  |                  |            |
|             |                    | Hiến thị ngẫu nhiên                        |                  |            |
|             |                    | Her of type inter                          |                  |            |
|             |                    | Hien thị duy nhất 1 quang cao ngàu nhiện   |                  |            |
|             |                    | Hiệu ứng chuyển đối                        |                  |            |
|             |                    | Bàng quàng cáo                             |                  |            |

3. Chọn kích thước hiển thị vị trí quảng cáo mới!

(Một số lưu ý khi chọn kích thước vị trí quảng cáo vui lòng xem lại tại hướng dẫn ==> <u>http://cms.vnvn.com/p102a107/a-chon-hieu-ung-cho-banner</u>

| Article Detail Adv                          | Article Detail Adv                          |
|---------------------------------------------|---------------------------------------------|
| Giểu hiển thị<br>Quảng cáo theo chiều dọc 💌 | Kiểu hiến thị<br>Quảng cáo theo chiều dọc → |
| (ich thước (rộng x cao)<br>250              | Kích thước (rộng x cao)                     |
| Sich hoạt                                   | Kich hoạt                                   |

4. Bật kích hoạt cho quảng cáo ==> chọn lưu quảng cáo!

| Ting quar  | BÀI VIẾT               |                              | Xin chảo, ADHIN 👻 Tiếng Việt 👻 |
|------------|------------------------|------------------------------|--------------------------------|
|            | III BANNER / QUANG CAO | GUNA FUI                     | 6                              |
| Nàidung    | Vùng quảng cáo         |                              | 140                            |
|            | 📖 ý kiến bài viết      | Tên vị tri quảng cáo         |                                |
|            |                        | Article Detail Adv           |                                |
| <b>B</b>   |                        | Kiểu hiện thị                |                                |
| Thành viên |                        | Quảng cáo theo chiều ngang 💌 |                                |
| 3          |                        | Kich thước (rộng x cao)      |                                |
|            |                        | 0 * 0                        |                                |
|            |                        | Kich hoet                    |                                |

Bước 4: Thêm tiện ích vào khung bài viết tại bố cục!

Để quảng cáo có thể hiện thị vào một bài viết, bạn phải xác định được bài viết đó hiển thị tại kiểu bố cục nào (đối với website được tạo nhiều bố cục). Sau đó cài đặt tiện ích thêm vị trí quảng cáo vào khung chứa bài viết.

==> Vào cài đặt ==> chọn kiểu bố cục chứa bài viết cần thêm quảng cáo ==> chọn thêm tiện ích vào khung "Content" ==> đặt tên cho vị trí quảng cáo.

| git tiên ich         |                                           |                                       | Xin chân, ADHTH 👻 Tiếng Việt 👻                                                                                                    |
|----------------------|-------------------------------------------|---------------------------------------|----------------------------------------------------------------------------------------------------|
| ting quan 📰 Bō CUC   |                                           |                                       |                                                                                                    |
| THANH CÔNG CU        | Hầu chung                                 | CHEA BÔ CUC                           | SÃO CHÉP TÃO HỘI                                                                                                    |
| ουτί ομης 👘 καιύ εντ | Mẫu trạng nhà                             |                                       |                                                                                                    |
| 🕸 cài dât            | Bố Cục Cơ Bản V ngấu nhiệ                 | in                                    |                                                                                                    |
| Tác nguyên           | Bổ Cục Với Left Menu<br>Bổ Cục Right Menu |                                       |                                                                                                    |
| 100                  | Left and Right Menu                       |                                       |                                                                                                    |
| Thinh stin           | chinh hinh                                |                                       | Tim Kiem<br>Khung tim kidim                                                                                                    |
| 3                    | 4 .                                       |                                       | + -                                                                                                    |
| Cilidat              |                                           |                                       | Constantion of the local division of the local division of the loc |
|                      | and a second                              |                                       |                                                                                                    |
|                      |                                           |                                       | 1                                                                                                    |
|                      | Left Henu                                 | Content                               | Right menu                                                                                                    |
|                      | Dann muc                                  |                                       |                                                                                                    |
|                      | Khung bàl viết                            | 1 1 1 1 1 1 1 1 1 1 1 1 1 1 1 1 1 1 1 |                                                                                                    |
|                      | + -                                       |                                       | 4 *                                                                                                    |
|                      | 1                                         | Thêm                                  | 8                                                                                                    |
|                      | Copyright<br>Thanh Copyright              |                                       |                                                                                                    |
|                      | 4                                         |                                       |                                                                                                    |

| Nhôm s | Tất cả 🖛                                                                                 | Tim kuếm | THÔNG TIN VÙNG QUÂNG CĂ                           | ko (5 🕩 🚥                                     |
|--------|------------------------------------------------------------------------------------------|----------|---------------------------------------------------|-----------------------------------------------|
| 8      | Vị trí quảng cáo trong bài viết<br>Cho phép thên quảng cáo véo các vi lei trong bêi viết |          | Vị trí quảng cáo tr<br>Cho phép chém quảng cáo và | rong bải viết<br>do các vị trí trong bải viết |
| ۶      | Ý kiển mới nhất<br>Hiến thị các ý kiến mài nhất                                          | 4 THOM   | Tés *<br>New ads                                  |                                               |
|        | Khung hội nhập<br>Hiển thị khung hội nhập                                                | A 1100   | HTML ID                                           | Kich hoạt (Hiển thi)                          |
| ۶      | Khung tim kiểm<br>Hiển trị khung nhập 12 khiệa để tim kiểm                               | de nem   | Css Class                                         | Böng khung                                    |
| ۶      | Ma HTML<br>Chienma HTML                                                                  | de nen   |                                                   | тАт                                           |
| ۶      | Khung bài viết<br>Mên trị bài viết tri các trang                                         | 🌩 osn    | Inline Style Sheets                               |                                               |
| ۶      | Thanh Copyright<br>Thông In dán quyển copyright                                          | age ment | Hiển thị trên các trang<br>Tất cá trang =         | 14                                            |
| 8      | Thanh điều hưởng<br>Thanh đều hướng                                                      |          |                                                   |                                               |
| ٩      | Danh mục<br>Hiển trị danh sách các trang, liên kết                                       | + min    |                                                   |                                               |
|        |                                                                                          |          |                                                   |                                               |
|        |                                                                                          |          |                                                   |                                               |
|        |                                                                                          |          |                                                   |                                               |
|        |                                                                                          | 10 *     | QUAY LAI                                          | ĐÔNG LẠI                                      |

==> Tiếp tục chọn sang tab "Vùng quảng cáo" thiết lập hiển thị cho quảng cáo!

| THIÔNG THI VIÊNG QUÂNG CĂO TRONG ĐẦI VIỆT<br>Vị trí quảng cáo trong bài viết<br>Cho đhác chén quáng cáo vao các vị trong bài viết | יוועט דוולאניג דווי עלותה פולאניג באס אס אס אס אס אס אס אס אס אס אס אס אס א |
|----------------------------------------------------------------------------------------------------|-----------------------------------------------------------------------------|
| Tén *                                                                                                    | 2                                                                           |
| New ads                                                                                                    | Chí hiến thị khi nội dung có it nhất :                                      |
| NTML ID Kich hoạt (Hiển thi)                                                                                                    | Ving Quảng cảo 3<br>Article Daled Adv. *                                    |
| Css Class Dòng khung                                                                                                    |                                                                             |
| telline Style Shoets                                                                                                    |                                                                             |
| Hiển thị trên các trong                                                                                                    |                                                                             |
| Tik citrong -                                                                                                    |                                                                             |
|                                                                                                    | ONG LAT                                                                     |

1: Chọn vị trí hiển thị "Quảng Cáo" trong bài viết.

| THÔNG TIN          | VÙNG QUẢNG CÁO      | XÓA | ເປັນ |
|--------------------|---------------------|-----|------|
| Vị trí hiển thị tr | ong bài viết        |     |      |
| Đầu bải viết       |                     |     |      |
| Đầu bài viết       |                     |     |      |
| Giữa bài viê       | ft ung co it nnat : |     |      |
| Cuối bài viê       | at l                |     |      |

2. "Chỉ hiển thị nội dung khi có ít nhất":

Điều kiện hiển thị: Yêu cầu bài viết phải có ít nhất bao nhiêu ký tự thì quảng cáo hiển thị (số ký tự này không bao gồm các mã html).

Nếu bài viết có số ký tự ít hơn số ký tự quy định thì quảng cáo không hiện ra.

Chọ giá trị này bằng  $0 \Rightarrow$  luôn hiển thị quảng cáo trong bài viết.

3. Tùy chọn vùng quảng cáo.

Chọn vị trí quảng cáo bạn đã tạo ở bước 3. Tiện ích sẽ lấy các quảng cáo tại vị trí này để đưa vào bài viết.

==> Chọn lưu hoàn tất cài đặt hiển thị cho quảng cáo trong bài viết.

| THÔNG TIN VÙNG QUẢNG CÁO               |  |
|----------------------------------------|--|
| Vị tri hiển thị trong bài viết         |  |
| Chỉ hiển thị khi nội dung có it nhất : |  |
| 0 A Kỹ tự                              |  |
| Vùng Quảng cáo<br>Article Detail Adv 🔻 |  |
|                                        |  |
|                                        |  |
|                                        |  |
|                                        |  |
|                                        |  |

==> Vị trí quảng cáo được thêm thành công vào khung bài viết tại bố cục.

| CMS 3.0                                                          |                                                       | Xiii dhas, Sanhan 🗤 👘 Siding Sidi |
|------------------------------------------------------------------|-------------------------------------------------------|-----------------------------------|
| Trang Nhà 🔻 📮 🛅                                                  | СПА ВО СОС                                            | XÔA SÃO CHẾP TÃO MỐT              |
| Banner01 Tự động x Tự động<br>Vị trí quảng cáo - Hiệu ứng chuyển | di)                                                   |                                   |
|                                                                  |                                                       |                                   |
| Top Menu<br>Danh muc                                             |                                                       |                                   |
| Diês hưởng<br>Thanh điềs hướng<br>rậr 👻                          |                                                       |                                   |
| Left Menu<br>Danh mục                                            | Article Detail Adv<br>Vi tri quang cao trong bài việt |                                   |
| 4                                                                | Content                                               |                                   |
| Tin Mới<br>Khung bài viết                                        |                                                       |                                   |
| + ·                                                              | 4 -                                                   | 4 -                               |

### Bước 5: Tạo nội dung cho khung chứa quảng cáo.

Đăng quảng cáo vào vị trí "Article Detail Adv" vừa tạo, quảng cáo sẽ hiển thị trên các bài viết thuộc kiểu bố cục đã cài đặt tiện ích.

Vd: Chọn một quảng cáo bất kỳ và add vào vị trí "Article Detail Adv" (khung chứa này được tạo ở bước 3).

(Xem thêm hướng dẫn tạo banner quảng cáo tại: http://cms.vnvn.com/p102a106/02-tao-banner-website )

| A          |                    |                                                                                                    | an chao, sobra   |  |
|------------|--------------------|----------------------------------------------------------------------------------------------------|------------------|--|
| tong quan  | BANNER / QUÂNG CÂO | QUAY LAT TAO HÔI                                                                                       |                  |  |
| Nõidung    | Vùng quảng cáo     | THÔNG TIN NỘI DUNG NĂNG CAO                                                                            | XÓA SAO CHÉP LÍO |  |
| 1          | 🗊 ý kiến bài viết  | Tiêu để                                                                                                |                  |  |
|            |                    | Quảng cáo mới                                                                                          |                  |  |
| rên        |                    | Vị trí đặt quảng cáo                                                                                   |                  |  |
| Thins vies |                    | Article Detail Adv (Tư đông × Tư đông)                                                                 |                  |  |
| CHI GR     |                    | Article Detail Adv (Tư dòng x Tư dòng)<br>New banner (Tư dòng x Tư dòng)<br>Banner (Tự dòng x Tự dòng) |                  |  |
|            |                    |                                                                                                    | XÔA SAO CHẾP TIƠ |  |

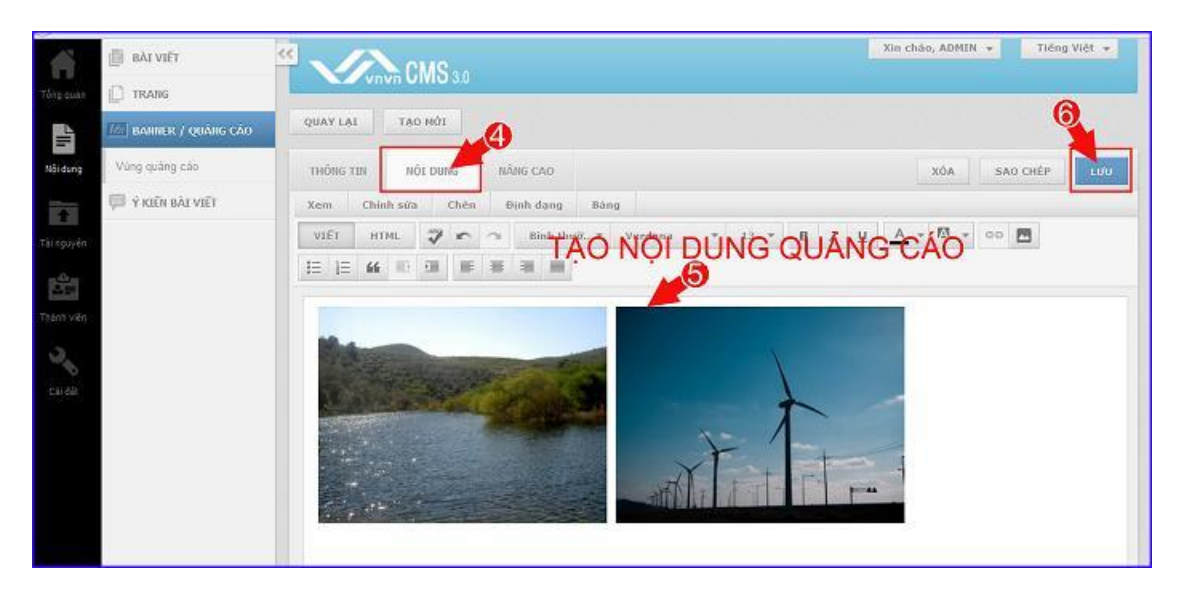

==> Quảng cáo hiển thị ngoài layout website, bên trong nội dung các bài viết.

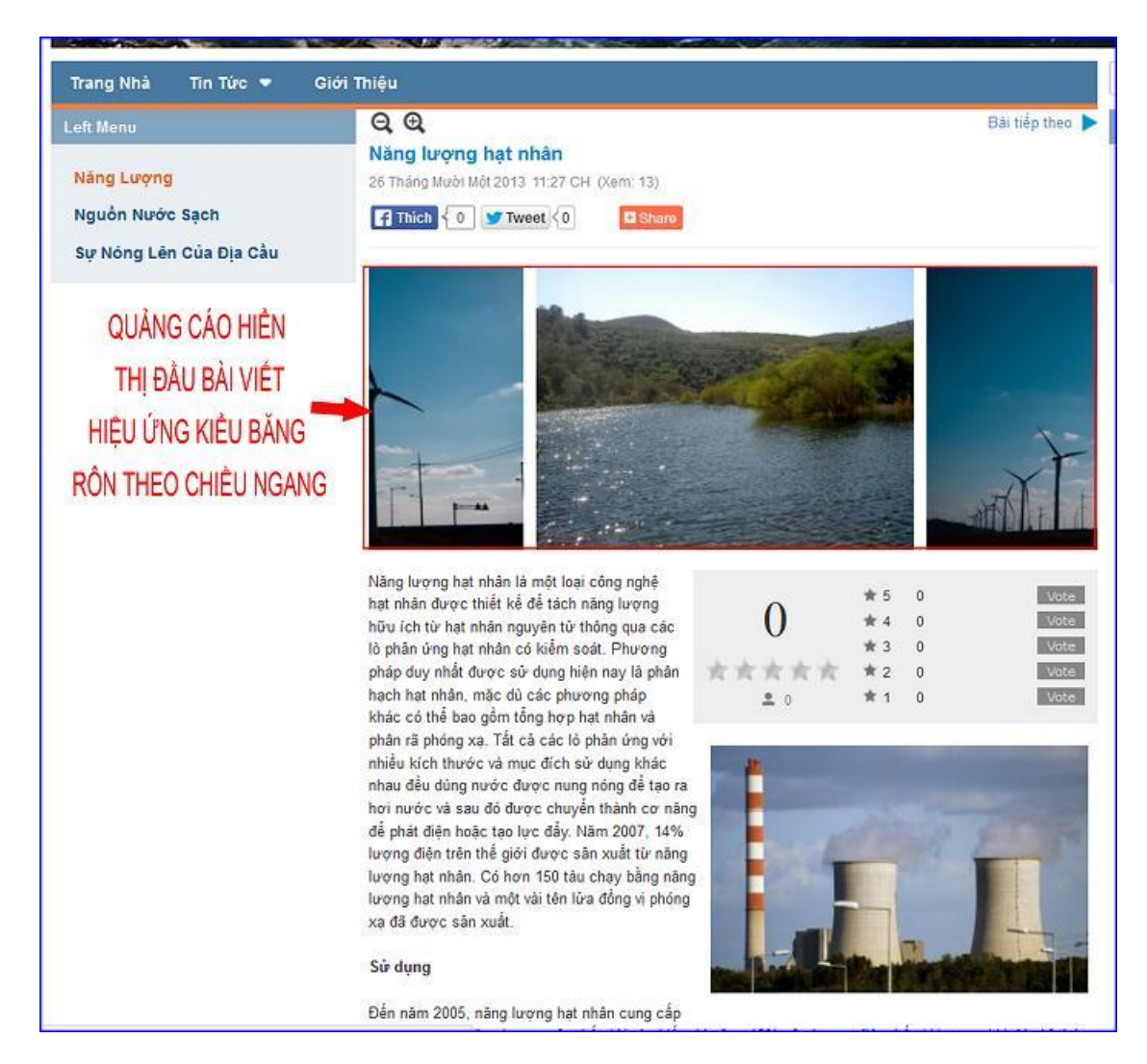

Chúc bạn thực hiện thành công!

Mời bạn theo dõi hướng dẫn quản trị website VNVN CMS 3.0 http://cms.vnvn.com/p102/huong-dan